# PASSO A PASSO PARA SE INSCREVER NA 30<sup>a</sup> JORNADA DO GELNE

A INSCRIÇÃO NA 30ª JORNADA DO GELNE ENVOLVE O CADASTRO EM DOIS SISTEMAS DIFERENTES, MAS VINCULADOS: O SISTEMA DE ASSOCIADOS DO GELNE E O SISTEMA DE INSCRIÇÃO NO EVENTO.

É PRECISO SE CADASTRAR NOS DOIS SISTEMAS. EMBORA SEJAM VINCULADOS, SÃO SISTEMAS DIFERENTES. PRIMEIRO, O INTERESSADO DEVERÁ SE CADASTRAR E/OU REGULARIZAR A SITUAÇÃO NO SISTEMA DE ASSOCIADOS DO GELNE. DEPOIS, PODERÁ FAZER A INSCRIÇÃO NA 30ª JORNADA. A SEGUIR, APRESENTAMOS AS ETAPAS.

## PRIMEIRA ETAPA: VERIFICANDO A SUA SITUAÇÃO JUNTO AO GELNE

1) ENTRE EM

https://mitte.tech/sigassociados/gelne/associados/index.asp?socId=1

2) CASO NÃO TENHA CADASTRO NO GELNE, PRECISARÁ FAZER UMA NOVA ASSOCIAÇÃO, CLICANDO EM "NOVA FILIAÇÃO" E PREENCHENDO OS SEUS DADOS. APENAS OS ESTUDANTES DA EDUCAÇÃO BÁSICA NÃO PRECISARÃO FAZER FILIAÇÃO AO GELNE. TODOS OS OUTROS INTERESSADOS DEVERÃO SE ASSOCIAR PARA PARTICIPAR DO EVENTO.

### 3) UMA VEZ FEITO O LOGIN, COM A SENHA CADASTRADA NO PROCESSO DE FILIAÇÃO, VOCÊ DEVERÁ ACESSAR O PAINEL E CLICAR EM "GERAR COBRANÇA DE ANUIDADE"

Caso necessario você poderá acessar as opções abaixo. Para maior segurança clique em Logoff para deixar o sistema

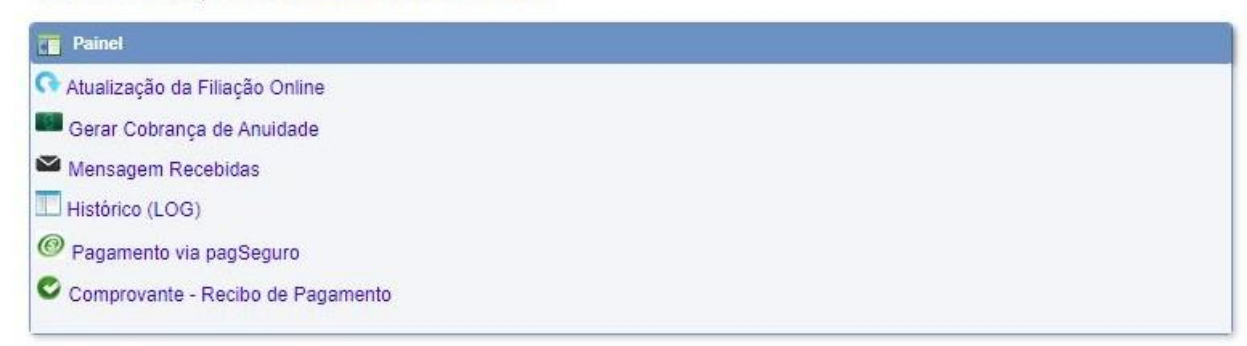

4) CLIQUE NO BOTÃO "GERAR COBRANÇA!"

5) O VALOR COBRADO DEPENDERÁ DA SUA CATEGORIA E DE QUANTAS ANUIDADES VOCÊ TEM EM DÉBITO COM O GELNE.

6) CONFIRME A GERAÇÃO DA COBRANÇA.

| 🚺 Lista de A            | unuidade(s) pendente(s) |                  |
|-------------------------|-------------------------|------------------|
| Anuidade(s<br>Valor R\$ | s): 2024<br>95,00       |                  |
|                         |                         | GERAR COBRANÇA ! |

#### 7) VOLTE AO PAINEL E CLIQUE EM "PAGAMENTO VIA PAGSEGURO"

Caso necessario você poderá acessar as opções abaixo. Para maior segurança clique em Logoff para deixar o sistema

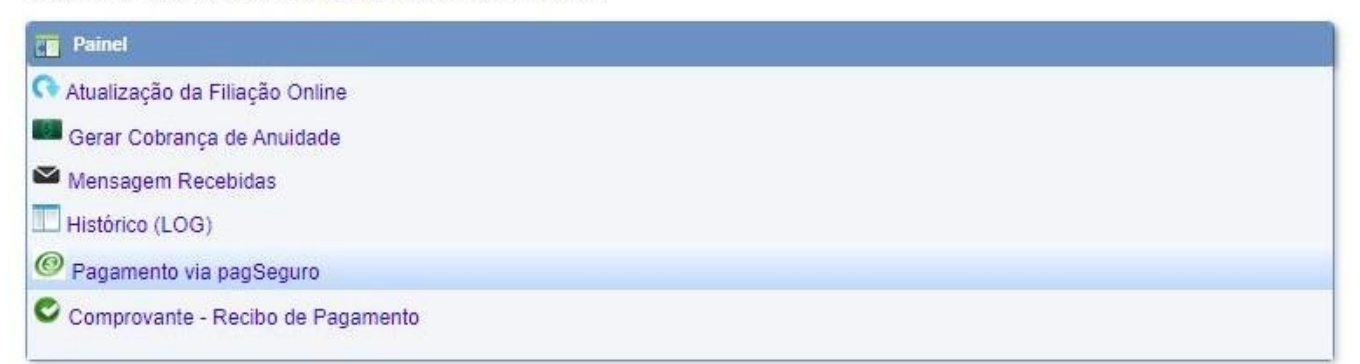

### 8) CLIQUE NO SÍMBOLO VERDE DO PAGSEGURO PARA PROSSEGUIR COM O PAGAMENTO

#### 9) NA NOVA TELA, CLIQUE EM "PRÓXIMO >>"

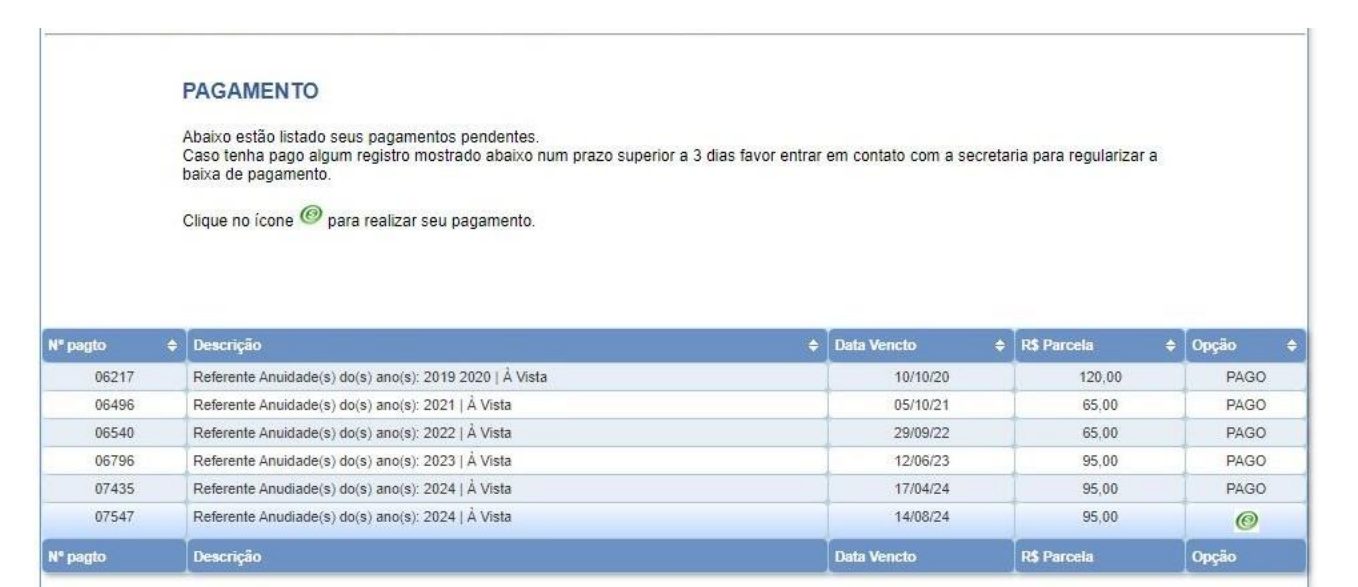

### 10) NA INTERFACE DO PAGBANK, CLIQUE EM AVANÇAR.

| ste pagamento será processado pelo PagBank. Saiba mais                                                           |  |                                              |                    |
|----------------------------------------------------------------------------------------------------|--|----------------------------------------------|--------------------|
| Identificação                                                                                                    |  | Resumo do pedido                             |                    |
| Informa sau a mail                                                                                               |  | Descrição                                    | Valo               |
| nativalneto@gmail.com - alterar                                                                                  |  | Referente Anudiades dos anos: 2024   À Vista |                    |
| Precisamos do e-mail para te notificar em caso de qualquer contato sobre o fluxo de processamento do seu pedido. |  | Quantidade: 1<br>Valor do item: R\$ 95,00    | R\$ 95,00          |
|                                                                                                    |  | Total a pagar                                | R\$ 95,00          |
|                                                                                                    |  | Esta compra está sendo fe                    | eita no Brasil.  🔞 |
| Avancar                                                                                                    |  |                                              |                    |

#### 11) PREENCHA COM SEUS DADOS PESSOAIS E DE PAGAMENTO

| Este pagamento será proc                                                                                       | cessado pelo PagBank. Saiba ma | is                                                                                           |           |                  |           |
|----------------------------------------------------------------------------------------------------|--------------------------------|----------------------------------------------------------------------------------------------|-----------|------------------|-----------|
| Você receberá o comprovante de pagamento no e-mail abaixo:                                                     |                                |                                                                                              |           | Resumo do pedido |           |
| nativalnoto@amaii                                                                                              | com alterar                    |                                                                                              |           | Descrição        | Valor     |
| Se você já possui conta, faça login para usar seus dados de entrega e de pagamento (Carteira e Saldo PagBank). |                                | Referente Anudiades dos<br>anos: 2024   À Vista<br>Quantidade: 1<br>Valor do item: R\$ 95,00 | R\$ 95,00 |                  |           |
|                                                                                                    |                                |                                                                                              |           | Total a pagar    | R\$ 95,00 |
| CEP                                                                                                    | eço para entrega.              |                                                                                              |           |                  |           |
| Cartão de crédito<br>Em até 18x*                                                                               | ○ Cartão de débito Caixa       | O Pix<br>Débito<br>Online                                                                    | O Boleto  |                  |           |
| Número do cartão                                                                                               |                                | Data de valida                                                                               | de        |                  |           |
| 🔛 🔟 🖬 🔛                                                                                                    | 1 18x e outros                 |                                                                                              |           |                  |           |
| Nome do dono do car                                                                                            | tão                            | Código de seg                                                                                | urança ?  |                  |           |
| Ex.: CARLOS A F DE OL                                                                                          | IVEIRA                         |                                                                                              |           |                  |           |

### 12) NO FINAL DA MESMA PÁGINA, CLIQUE EM "CONFIRMAR O PAGAMENTO" E AGUARDE O PROCESSAMENTO DA TRANSAÇÃO.

| CPF do dono do cartão              | Celular do dono do cartão |
|------------------------------------|---------------------------|
|                                    |                           |
| Data de nascimento                 |                           |
| Ex.: 20/05/1980                    |                           |
| Endereço da fatura do cartão       |                           |
| Igual ao endereço de entrega       | ○ Outro endereço          |
| Informe seus dados pessoais        |                           |
| Usar os mesmos dados informados pa | ara o cartão              |
| O Informar outros dados            |                           |

Dados do dono do cartão

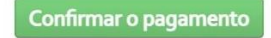

Seu pagamento passará por uma análise interna e estará sujeito à confirmação feita por telefone ou e-mail. O prazo de entrega será considerado somente apôs a confirmação feita pela operadora. Você sempre será notificado, por e-mail, sobre qualquer alteração no fluxo de processamento do seu pedido. VOCÊ RECEBEU, NO E-MAIL CADASTRADO DA FILIAÇÃO, A CONFIRMAÇÃO DE PAGAMENTO?

NO PAINEL DE PAGAMENTOS DO SISTEMA DE ASSOCIADOS, APARECEM TODAS AS ANUIDADES QUITES?

SE SIM, PODEMOS PASSAR PARA A SEGUNDA ETAPA.

### SEGUNDA ETAPA: INSCREVENDO-SE NO EVENTO

1) ENTRE EM <u>https://30jornadagelne.com.br/</u>

 2) CLIQUE EM UM DOS SEGUINTES BOTÕES "QUERO ME INSCREVER" OU "INSCREVA-SE".

### 3) CLIQUE EM "NÃO É CADASTRADO? CADASTRE-SE"

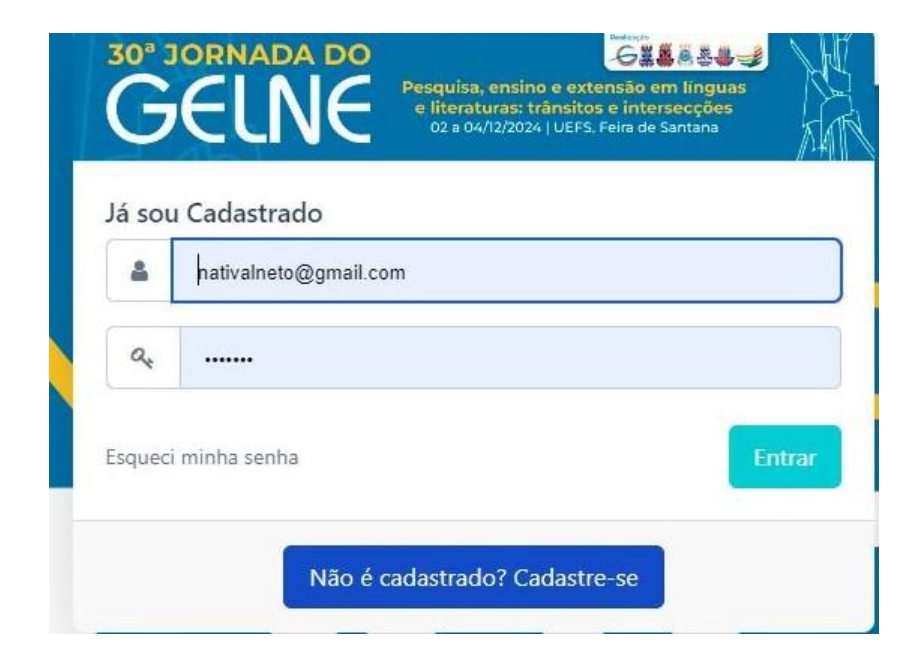

### 4) ESCOLHA A SUA CATEGORIA, PREENCHA OS SEUS DADOS E, AO FINAL DA PÁGINA, SALVE A SUA INSCRIÇÃO, CLICANDO NO BOTÃO "SALVAR"

| * JORNADA DO<br>GERNE<br>BERNE<br>*backlas trabatos e bitroscolar<br>stabilización de la formación<br>stabilización de la formación | ≡ 30ª Jornada do GELNE                                                                                     | 🕷 li' para o micio |
|----------------------------------------------------------------------------------------------------|----------------------------------------------------------------------------------------------------|--------------------|
| 1. Ficha Cadastral                                                                                                    | ASSOCIADOS                                                                                                 |                    |
|                                                                                                    | O Professores universitários e pesquisadores com apresentação de trabalho                                  | R\$80,00           |
| 2. Financeiro/Pagamento                                                                                                    | O Estudantes de graduação e pós graduação com apresentação de trabalho                                     | R\$45,00           |
| 3. Conclusão                                                                                                    | O Professores da educação básica com apresentação de trabalho (sem vínculo com programas de pós-graduação) |                    |
|                                                                                                    | NÃO SÓCIO                                                                                                  |                    |
|                                                                                                    | O Estudantes da Educação básica (com apresentação de trabalho)                                             | R\$30,00           |
|                                                                                                    | O Participantes sem apresentação de trabalhos                                                              | R\$30,00           |
|                                                                                                    | FORMULÁRIO DE INSCRIÇÃO                                                                                    |                    |
|                                                                                                    | Nacionalidade                                                                                              |                    |
|                                                                                                    | Brasileiro                                                                                                 |                    |
|                                                                                                    | Nome Completo     Como gostaria de ser chamado(a)?                                                         |                    |
|                                                                                                    | Nome Completo Como gostaria de ser chamado(a)?                                                             |                    |
|                                                                                                    | * CPF RG                                                                                                   |                    |
|                                                                                                    | CPF RG                                                                                                    |                    |
|                                                                                                    | Data de nascimento                                                                                         |                    |
|                                                                                                    | Dia Mês Ano                                                                                                |                    |

### 5) FEITA A INSCRIÇÃO NO EVENTO, VOCÊ PODERÁ FAZER O PAGAMENTO IMEDIATAMENTE OU AGUARDAR O ACEITE.

| ≡ 30ª Jornada do GELNE                               |                                                |
|------------------------------------------------------|------------------------------------------------|
| Mostando de l'ate i de l'registros<br>Valor R\$80,00 |                                                |
|                                                      |                                                |
| FORMAS DE PAGAMENTO                                  |                                                |
| PagSeguro                                            |                                                |
|                                                      |                                                |
| DADOS DO PAGADOR                                     |                                                |
|                                                      |                                                |
|                                                      | Contine a participant dia terreta dia          |
| + CEP Sacado                                         | Copial O cinerce o da inscrição                |
| 40285440                                             | Rua Doutor Renato Mendonça                     |
| 🖬 Número Sacado                                      | Complemento Sacado                             |
| 308                                                  |                                                |
| • Bairro Sacado                                      | Cidade Sacado                                  |
| Brotas                                               | Salvador                                       |
| + UF Sacado                                          | + Pais Sacado                                  |
|                                                      |                                                |
| Bahia                                                | <ul> <li>✓ Brasil</li> </ul>                   |
| Bahia                                                | ✓ Brasit                                       |
| Bahia                                                | Brasil Clique para emitir o recibo em seu nome |

6) CASO OPTE POR FAZER O PAGAMENTO IMEDIATAMENTE, VOCÊ DEVERÁ PREENCHER OS SEUS DADOS PESSOAIS E DE PAGAMENTO, CLICAR EM "PRÓXIMO" NO FINAL DA PÁGINA E CONFIRMAR.

7) CLIQUE NO BOTÃO "ACESSAR A SUA ÁREA RESERVADA"

8) DEPOIS, CLIQUE EM "PAGAR AGORA" E "EFETUAR PAGAMENTO" (2 VEZES)

| Confirmação de inscrição!  |             |                     |
|----------------------------|-------------|---------------------|
| Acessar sua Área Reservada | Pagar agora | Efetuar Pagamento 🗑 |
| <b>1</b>                   |             |                     |

9) PRONTO! VOCÊ AGORA ESTARÁ EM UMA INTERFACE DO PAGBANK E DEVERÁ PROCEDER DA MESMA FORMA QUE PROCEDEU PARA O PAGAMENTO DA(S) ANUIDADE(S) DO GELNE!

### **TERCEIRA ETAPA: SUBMETENDO TRABALHOS**

### 1) NA COLUNA ESQUERDA, ABAIXO DA MINIATURA DO BANNER DA 30<sup>a</sup> JORNADA, CLIQUE EM "SUBMISSÃO DE TRABALHOS"

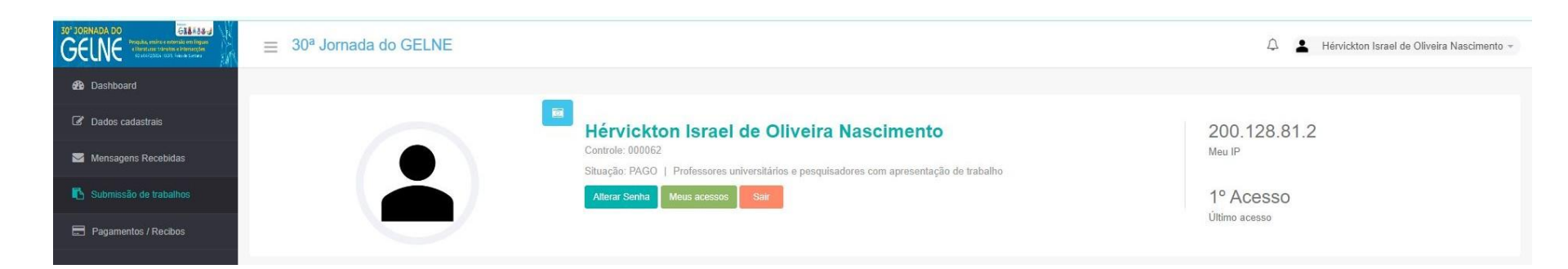

### 2) CLIQUE NO BOTÃO AZUL À DIREITA "CLIQUE AQUI PARA ENVIAR TRABALHO"

| ≡ 30ª Jornada do GELNE                                                                                                    |                                                                                                | Ą                                     | Hérvickton Israel de Oliveira Nascimento +  |
|----------------------------------------------------------------------------------------------------|------------------------------------------------------------------------------------------------|---------------------------------------|---------------------------------------------|
| SUBMISSÃO DE TRABALHOS                                                                                                    |                                                                                                |                                       |                                             |
| Certifique-se que vocé possui todos os dados necessários para efetuar a submissão de trabalhos (s).<br>Manutenção<br>Clique na coluna - Opções - para alterar ou remover os dados (incluindo autores) de trabalhos existentes.<br>Caso a situação de seu trabalho esteja como ENVIO COMPLETO significa que o envio do trabalho foi concluído comêxito e j<br>Caso esteja como ENVIO INCOMPLETO você deve voltar ao último passo do envio e clicar em FINALIZAR SUBMISSÃO pa | á está disponível para ser avaliado. Nesse caso voc<br>ra que seu trabalho possa ser avaliado. | ê não terá mais a opção de excluí-lo. |                                             |
| Mostrar 10 v registros                                                                                                    |                                                                                                |                                       | Clique aqui para Enviar Trabalho<br>Buscar: |
| ID 11 Titulo                                                                                                    | Área 📑                                                                                         | Situação                              | Opções I1                                   |
| Não                                                                                                    | foram encontrados resultados                                                                   |                                       |                                             |
| Mostrando de 0 até 0 de 0 registros                                                                                                    |                                                                                                |                                       | Anterior Seguinte                           |

### 3) ESCOLHA UMA ÁREA DE CONHECIMENTO

4) ESCOLHA O TIPO DE ATIVIDADE: "PÔSTER", "COORDENAÇÃO DE SIMPÓSIO TEMÁTICO" E "MINICURSO/OFICINA". EM BREVE, ENTRARÃO AS ATIVIDADES "COMUNICAÇÃO EM SIMPÓSIO TEMÁTICO" E "COMUNICAÇÃO ORAL EM SESSÕES LIVRES".

5) DÊ UM TÍTULO AO SEU TRABALHO E CADASTRE DE TRÊS A CINCO PALAVRAS-CHAVE.

6) CLIQUE EM "PRÓXIMO"

| ≡ 30 <sup>a</sup> Jornada do GELI   | NE                                  |                        |                     | 1                           | Hérvickton Israel de Oliveira Nascimento |
|-------------------------------------|-------------------------------------|------------------------|---------------------|-----------------------------|------------------------------------------|
| ETAPA 1<br>DADOS INICIAIS           | ETAPA 2<br>DADOS INSTITUIÇÃO        | ETAPA 3<br>DADOS AUTOR | ETAPA 4.1<br>RESUMO | ETAPA 5<br>PRÊ-VISUALIZAÇÃO | CONCLUSÃO 6<br>ENVIO COMPLETO            |
| CADASTRO DE ÁREA / TÍTULO / F       | ORMA DE APRESENTAÇÃO E PALAVRAS-    | CHAVE                  |                     |                             |                                          |
| Área de Conhecimento:               |                                     |                        |                     |                             |                                          |
| Selecione                           |                                     | ~                      |                     |                             |                                          |
| Tipo de atividade                   |                                     |                        |                     |                             |                                          |
| Selecione                           |                                     | ~                      |                     |                             |                                          |
| Título do Trabalho (Máximo 250 Cara | acteres):                           |                        |                     |                             | Quantidade de caracteres:                |
|                                     |                                     |                        |                     |                             |                                          |
| Palavras-chave (Colocar em ordem a  | alfabética) (Máximo 50 Caracteres): |                        |                     |                             |                                          |
| Primeira                            | Segunda                             | Terceira               | Quarta              | Quinta                      |                                          |
|                                     |                                     |                        |                     |                             |                                          |
|                                     |                                     |                        |                     |                             | Próximo                                  |
|                                     |                                     |                        |                     |                             |                                          |

### 7) CADASTRE, UMA A UMA, TODAS AS INSTITUIÇÕES DE TODOS OS AUTORES ENVOLVIDOS NO TRABALHO SUBMETIDO. A CADA CADASTRO, CLIQUE EM "+ NOVA INSTITUIÇÃO"

| ≡ 30 <sup>a</sup> Jornada do GELNE  |                              |                        |                        | Ą                           | Lérvickton Israel de Oliveira Nascimento - |
|-------------------------------------|------------------------------|------------------------|------------------------|-----------------------------|--------------------------------------------|
|                                     |                              |                        |                        |                             |                                            |
| ETAPA 1<br>DADOS INICIAIS           | ETAPA 2<br>DADOS INSTITUIÇÃO | ETAPA 3<br>DADOS AUTOR | ETAPA 4.1<br>RESUMO    | ETAPA 5<br>PRÉ-VISUALIZAÇÃO | CONCLUSÃO 6<br>ENVIO COMPLETO              |
| CADASTRO DE INSTITUIÇÕES            |                              |                        |                        |                             |                                            |
|                                     |                              |                        |                        |                             | + Nova Instituição                         |
| Mostrar 10 V registros              |                              |                        |                        |                             | Buscar:                                    |
| ID 🔠 Instituição                    |                              |                        | t Sigla                | 11 Opções                   |                                            |
|                                     |                              | Não foram (            | encontrados resultados |                             |                                            |
| Mostrando de 0 até 0 de 0 registros |                              |                        |                        |                             | Anterior Seguinte                          |
| Voltar                              |                              |                        |                        |                             | Próximo                                    |

8) CADASTRE OS AUTORES, UM A UM, CLICANDO EM "+ NOVO AUTOR"

#### 9) INFORME DADOS PESSOAIS E PROFISSIONAIS

10) INDIQUE A ORDEM DOS AUTORES NO TRABALHO

11) O SISTEMA SÓ ADMITE UM AUTOR E UM APRESENTADOR, MAS ESSA INFORMAÇÃO É PROTOCOLAR, NÃO TENDO IMPACTO DIRETO NA FORMA COMO OS AUTORES EXECUTARÃO O TRABALHO NO EVENTO.

| Nome + Sobrenome             | Hérvickton          |            | Nascimento |  |
|------------------------------|---------------------|------------|------------|--|
| e-mail                       | e-mail              |            |            |  |
|                              | Preencha o campo E- | mail       |            |  |
| Felefone                     | DDI                 | DDD        | Telefone   |  |
| Ordenação de autores         | 1                   |            |            |  |
| and the second second second | Primeira            |            | Segunda    |  |
|                              | UFBA                | ~          | UNEB       |  |
|                              | Terceira            |            | Quarta     |  |
|                              | ->                  | ~          | ->         |  |
| Apresentador                 | Sim 🖲               | Não 🔿      |            |  |
|                              | Autor               | Co-Autor O |            |  |

### 12) SUBMETA O RESUMO, CONFORME AS NORMAS DISPONÍVEIS NO SITE.

13) COLOQUE ENTRE TRÊS E CINCO REFERÊNCIAS NA SEÇÃO INDICADA, SEGUINDO O PADRÃO DA ABNT VIGENTE.

| ≡ 30ª Jornada do GELNE                                                                                                    | 🗘 💄 Hérvickton Israel de Oliveira Nascimento 👻 |
|----------------------------------------------------------------------------------------------------|------------------------------------------------|
| RESUMO DO TRABALHO                                                                                                    |                                                |
| Informe o texto do resumo abaixo     X                                                                                       |                                                |
| B $I$ U 5 X <sub>z</sub> X <sup>2</sup> $\downarrow$ $\equiv$ $\equiv$ $\equiv$ $\equiv$ $\equiv$ $\Omega$ Fonte - Tamanho - |                                                |
|                                                                                                    |                                                |
|                                                                                                    |                                                |
|                                                                                                    |                                                |
|                                                                                                    |                                                |
| . Deferències Diblicaréficas                                                                                                 | Contagem de palavras: 0 🦼                      |
| ・remembers ununoyanicas.<br>※ ⑤ ③   ヘ                                                                                        |                                                |
|                                                                                                    |                                                |
|                                                                                                    |                                                |
|                                                                                                    |                                                |
|                                                                                                    |                                                |
|                                                                                                    | Contagem de palavras: 0                        |

#### 14) CLIQUE EM "FINALIZAR".

### 15) PRONTO! O SEU TRABALHO FOI SUBMETIDO E SERÁ ENCAMINHADO

### PARA AVALIAÇÃO!

| ≡ 30 <sup>a</sup> Jornada do GEL                                                                                                    | Ą                                                                                                    | Hérvickton Israel de Oliveira Nascimento - |                     |                             |                               |  |  |  |  |
|----------------------------------------------------------------------------------------------------|----------------------------------------------------------------------------------------------------|--------------------------------------------|---------------------|-----------------------------|-------------------------------|--|--|--|--|
| ETAPA 1<br>DADOS INICIAIS                                                                                                    | ETAPA 2<br>DADOS INSTITUIÇÃO                                                                                                    | ETAPA 3<br>DADOS AUTOR                     | ETAPA 4.1<br>RESUMO | ETAPA 5<br>PRÉ-VISUALIZAÇÃO | CONCLUSÃO 6<br>ENVIO COMPLETO |  |  |  |  |
| CONFIRMAÇÃO DOS DADOS                                                                                                    |                                                                                                    |                                            |                     |                             |                               |  |  |  |  |
| TÍTULO:<br>CATEGORIA:<br>PALAVRAS(S).CHAVE:<br>AUTOR(ES):<br>RESUMO:                                                                                                    | Filologia e Linguística Histórica<br>Linguística Histórica<br>VVE: Filologia, Humanimo, História<br>hYvickton nascimento <sup>1,2</sup> , natival alimeida sim?s neto <sup>1,3</sup><br>1º UERA - Universidade Federal da Bahia, <sup>2</sup> UNEB - Universidade do Estado da Bahia, <sup>3</sup> UEFS - Universidade Estadual de Feira de Santana<br>Vecudical Penanto |                                            |                     |                             |                               |  |  |  |  |
| Filologia e Linguística Histórica                                                                                                    |                                                                                                    |                                            |                     |                             |                               |  |  |  |  |
| Autores h?vickton nascimento <sup>1,2</sup> , natival almeida sim?s neto <sup>1,3</sup>                                                                                           |                                                                                                    |                                            |                     |                             |                               |  |  |  |  |
| Instituição <sup>1</sup> UFBA - Universidade Federal da Bahia, <sup>2</sup> UNEB - Universidade do Estado da Bahia, <sup>3</sup> UEFS - Universidade Estadual de Feira de Santana |                                                                                                    |                                            |                     |                             |                               |  |  |  |  |
| Resumo                                                                                                    | Resumo                                                                                                    |                                            |                     |                             |                               |  |  |  |  |

Após validar seu RESUMO COMPLETO, você pode Finalizar a Submissão ou então Retornar a página anterior e reenviar o seu resumo.

É VÁLIDO LEMBRAR QUE TODOS OS AUTORES PRECISARÃO SE INSCREVER NO EVENTO, PAGAR PELA INSCRIÇÃO E PAGAR A(S) ANUIDADE(S).

BASTA UMA SUBMISSÃO POR TRABALHO. OU SEJA, SE UM TRABALHO CONTAR COM 4 AUTORES, BASTA QUE UM AUTOR SUBMETA O RESUMO NO SISTEMA, IDENTIFICANDO OS DEMAIS COAUTORES. ESSES COAUTORES SE INSCREVERÃO NO EVENTO, NAS SUAS RESPECTIVAS CATEGORIAS, MAS NÃO PRECISARÃO SUBMETER O MESMO RESUMO. UMA VEZ INSCRITOS, OS AUTORES PODERÃO SUBMETER OUTROS RESUMOS.

### INSCRIÇÃO DE COMUNICAÇÕES EM SIMPÓSIOS TEMÁTICOS

PARA SUBMETER TRABALHOS EM SIMPÓSIOS TEMÁTICOS, O/A PARTICIPANTE DEVERÁ ESCOLHER '**ST – SIMPÓSIO TEMÁTICO**' COMO ÁREA DE CONHECIMENTO. FEITO ISSO, SERÁ ABERTA UMA NOVA CAIXA DE SELEÇÃO COM A LISTA DE SIMPÓSIOS TEMÁTICOS APROVADOS NO EVENTO.

#### $\equiv$ 30<sup>a</sup> Jornada do GELNE

🗘 💄 NATIVAL ALMEIDA SIMOES NETO 🗸

| ETAPA 1                                                            | ETAPA 2                                                                            | ETAPA 3                                                                                                    | ETAPA 4.1   | ETAPA 5          | CONCLUSÃO 6    |  |  |  |  |  |
|--------------------------------------------------------------------|------------------------------------------------------------------------------------|----------------------------------------------------------------------------------------------------|-------------|------------------|----------------|--|--|--|--|--|
| DADOS INICIAIS                                                     | DADOS INSTITUIÇÃO                                                                  | DADOS AUTOR                                                                                                    | RESUMO      | PRÉ-VISUALIZAÇÃO | ENVIO COMPLETO |  |  |  |  |  |
| CADASTRO DE ÁREA / TÍTULO / FORMA DE APRESENTAÇÃO E PALAVRAS-CHAVE |                                                                                    |                                                                                                    |             |                  |                |  |  |  |  |  |
| Área de Conhecimento:                                              |                                                                                    |                                                                                                    | Sub-Área:   |                  |                |  |  |  |  |  |
| ST - Simpósio Temático                                             |                                                                                    |                                                                                                    | ✓ Selecione |                  | ~              |  |  |  |  |  |
| Tipo de atividade                                                  | Selecione                                                                          |                                                                                                    |             |                  |                |  |  |  |  |  |
| Selecione                                                          | ST36: Semântica, Prag                                                              | <ul> <li>ST36: Semântica, Pragmática e interfaces: estudos de significação e discurso</li> </ul>                      |             |                  |                |  |  |  |  |  |
|                                                                    | ST45: Estudos sintáticos para o ensino de língua materna                           |                                                                                                    |             |                  |                |  |  |  |  |  |
| Título do Trabalho (Máximo 250 Caractere                           | ST38: Estudos formais das línguas naturais: descrição, análise e experimentos      |                                                                                                    |             |                  |                |  |  |  |  |  |
|                                                                    | ST39: Abordagens sociolinguísticas: produção, percepção e contato dialetal         |                                                                                                    |             |                  |                |  |  |  |  |  |
|                                                                    | ST01: A resistência do trabalho científico em análise de discurso no Brasil        |                                                                                                    |             |                  |                |  |  |  |  |  |
| Palavara altava (Calavara andara alfabili                          | ST02: Discursos, subjetividades e heterotopias da cidade                           |                                                                                                    |             |                  |                |  |  |  |  |  |
| Primeira                                                           | <sup>a</sup> J ST03: Análise das provas retóricas em distintas práticas sociais    |                                                                                                    |             |                  |                |  |  |  |  |  |
|                                                                    | ST04: Análises em argumentação retórica: interfaces                                |                                                                                                    |             |                  |                |  |  |  |  |  |
|                                                                    | ST05: Pesquisa, Ensino e extensão nas ciências do léxico: trânsitos e intersecções |                                                                                                    |             |                  |                |  |  |  |  |  |
|                                                                    | ST06: Português na mí                                                              | ST06: Português na mídia: descrições e análises linguísticas                                                          |             |                  |                |  |  |  |  |  |
|                                                                    | ST07: Linguagens e periferias: aspectos transdisciplinares                         |                                                                                                    |             |                  |                |  |  |  |  |  |
|                                                                    | ST08: O contato linguístico na formação de variedades do português                 |                                                                                                    |             |                  |                |  |  |  |  |  |
|                                                                    | ST09: Onomástica em l                                                              | ST09: Onomástica em Libras                                                                                            |             |                  |                |  |  |  |  |  |
|                                                                    | ST44: Letramentos digit                                                            | ST44: Letramentos digitais e inteligência artificial: qual seu lugar na formação de professores de língua portuguesa? |             |                  |                |  |  |  |  |  |
|                                                                    |                                                                                    |                                                                                                    |             |                  |                |  |  |  |  |  |
|                                                                    | ST43: Estudos variacion                                                            | ST43: Estudos variacionistas da morfossintaxe do português brasileiro                                                 |             |                  |                |  |  |  |  |  |
|                                                                    | ST37: Semiótica e Educ                                                             | ST37: Semiótica e Educação: diálogos e desafios                                                                       |             |                  |                |  |  |  |  |  |

UMA VEZ ESCOLHIDO O SIMPÓSIO TEMÁTICO, AS DEMAIS ETAPAS DO PROCESSO DE SUBMISSÃO SÃO IGUAIS AO QUE JÁ FOI ANTERIORMENTE EXPLICADO.